## Connect Android mobile to SLU wi-fi

Go to the Wi-Fi settings in your phone.

Search for available networks and choose SLU.

Enter: EAP-method = PEAP Phase 2 Authentication = MSCHAPv2 CA-certificate = Choose "Don't validate" or "None" or if those are missing "Use system certificates" and specify Domain as ad.slu.se Identity = your AD user name (format: abcd0001) Anonymous Identity is left empty Password= your AD password.

Click Save or Connect, depending on Android version.

| EAP-metod                                   |   |
|---------------------------------------------|---|
|                                             |   |
| Autentisering för fas 2                     |   |
| MSCHAPv2                                    |   |
| CA-certifikat                               |   |
| Ingen                                       |   |
| Identitet                                   |   |
| Anonym identitet                            |   |
| Lösenord                                    |   |
| Ange lösenord                               | Ì |
| Avancerade inställningar                    |   |
|                                             |   |
| Ргоху                                       |   |
|                                             |   |
| IP-inställningar<br>DHCP                    |   |
| Integritetsskydd                            |   |
| A support of the second state of the second |   |
|                                             |   |
| Med datapriser                              |   |